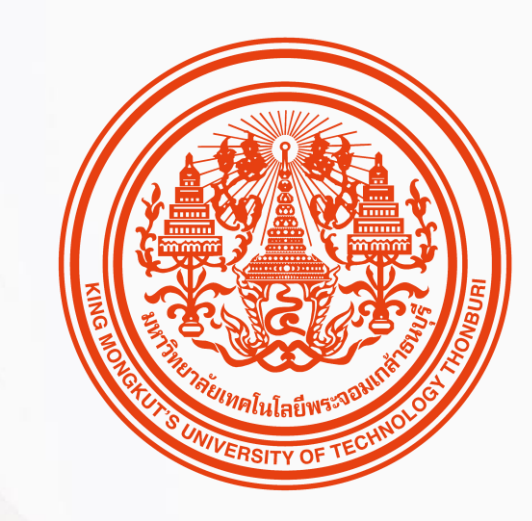

### HUMATRIX USER GUIDE

Core HR

บทบาท ESS

🕅 HUMANICA

### การเรียกดูเอกสารเงินเดือน

Payroll Module

- 1. การเรียกดู E-payslip
- 2 . การเรียกดู 50 Tawi
- 3 . การกรอกข้อมูลค่าลดหย่อนด้วยตนเอง

### ข้อมูลการจ่ายเงินเดือน

Payroll Document

# การเรียกดูใบแจ้งเงินเดือน

เงินเดือน > ใบแจ้งเตือนเงินเดือน

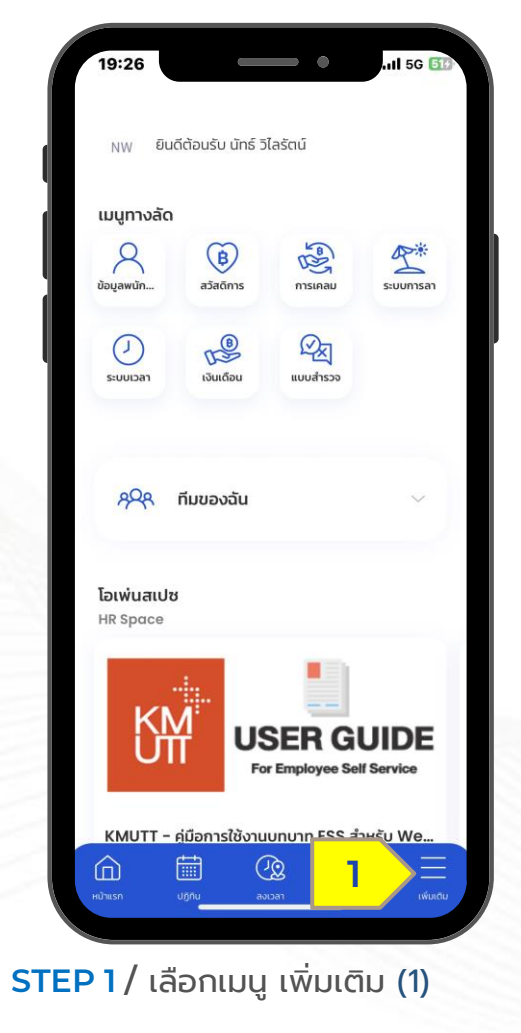

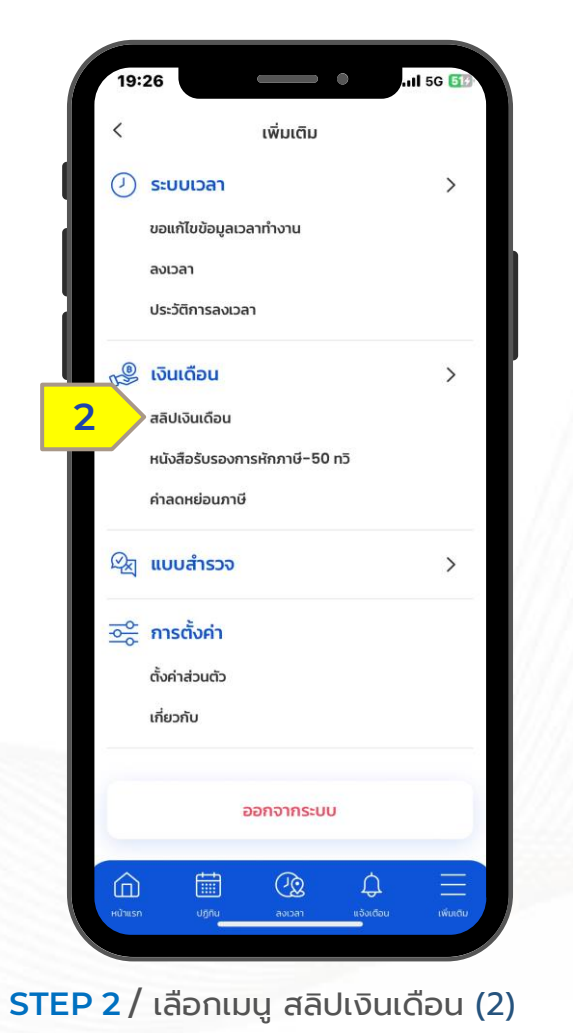

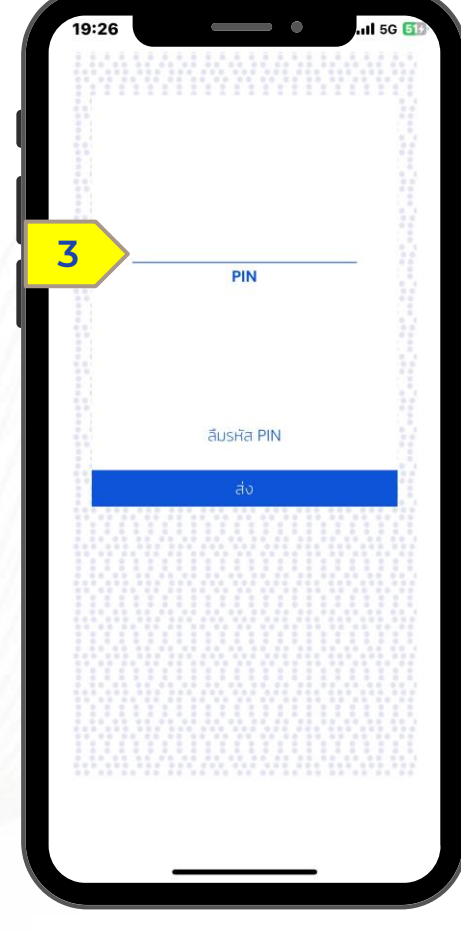

STEP 3 / กรอกรหัส PIN

# การเรียกดูใบแจ้งเงินเดือน

เงินเดือน > ใบแจ้งเตือนเงินเดือน

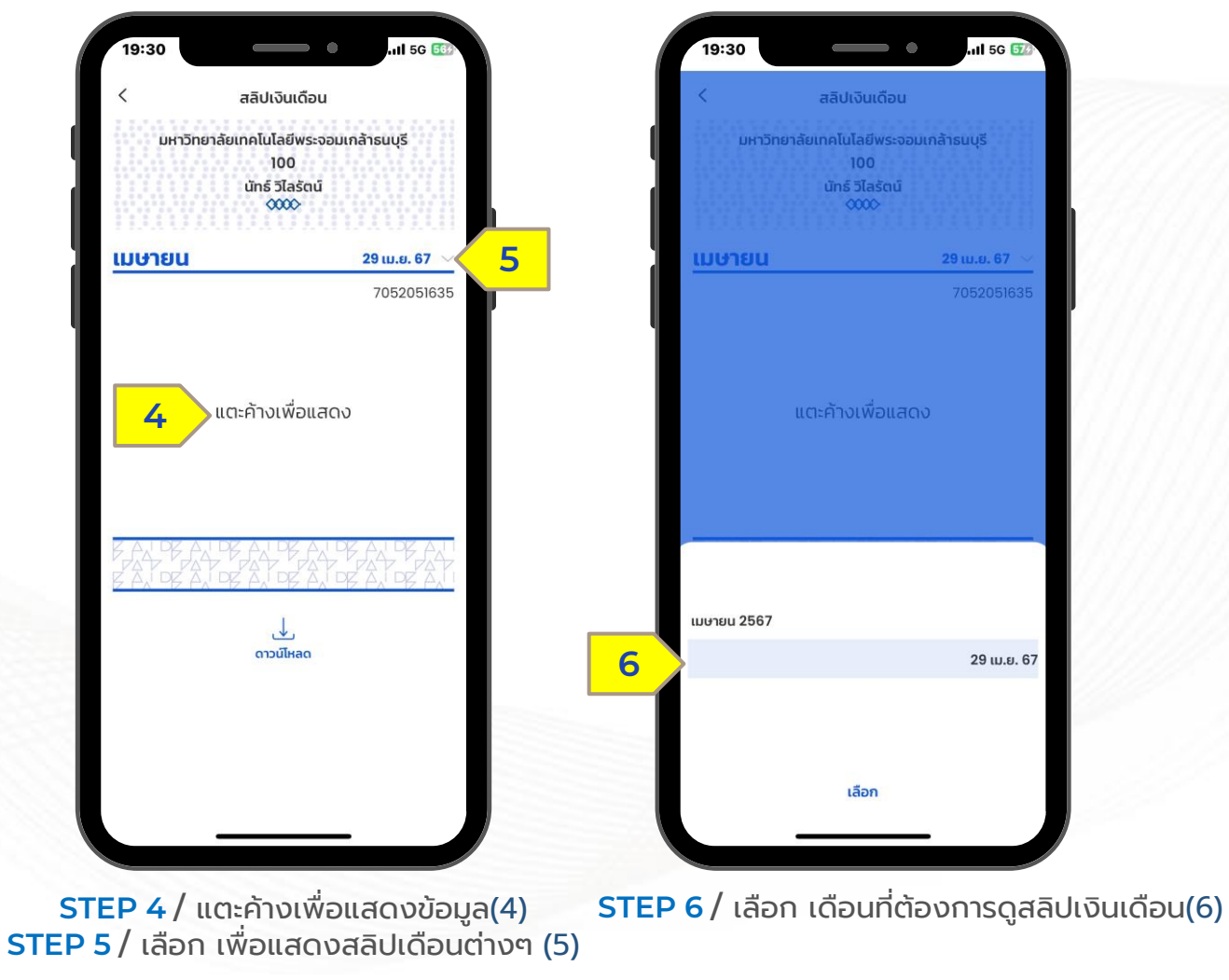

Confidential

## การเรียกดูเอกสารทว**ี 50**

### เงินเดือน > e-Tax From

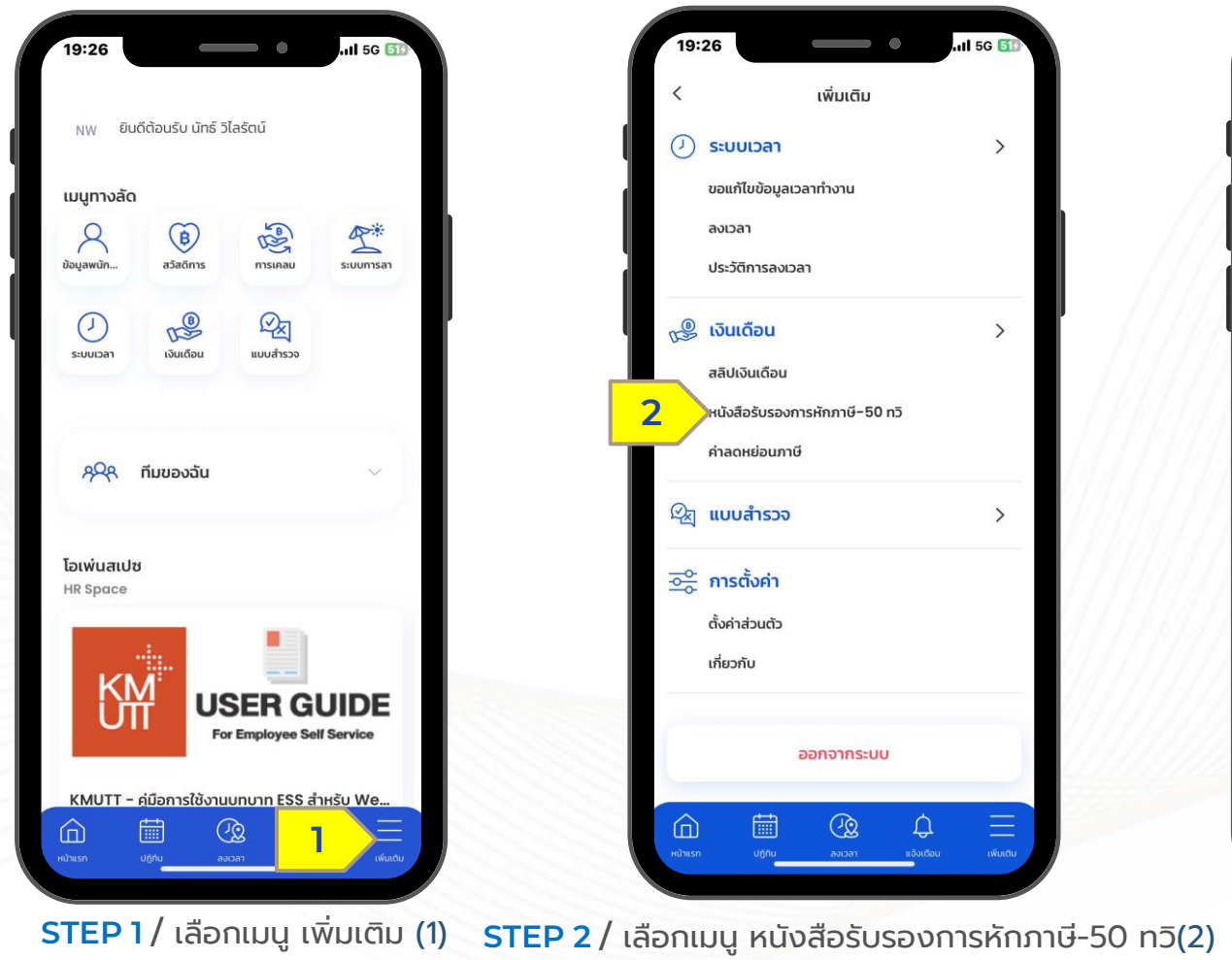

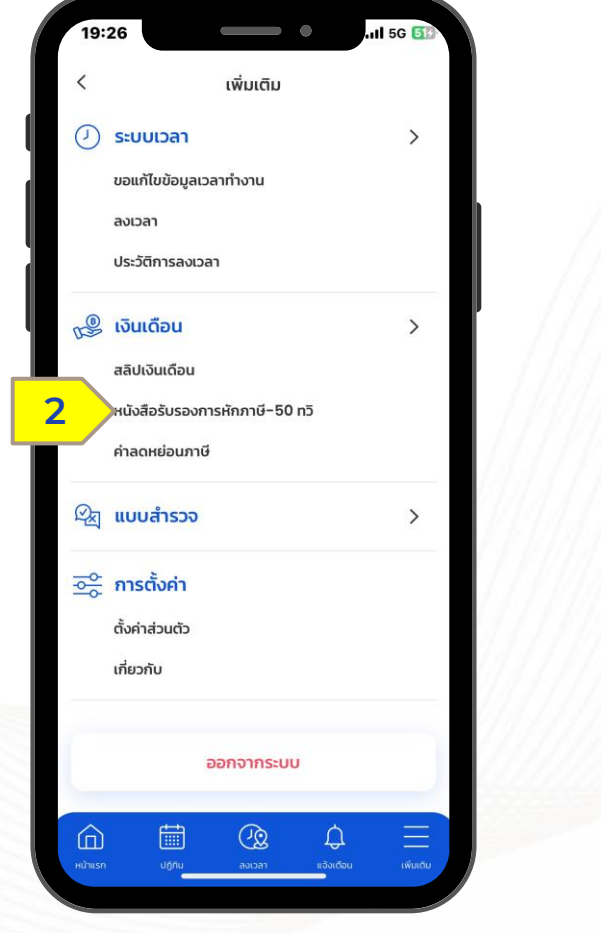

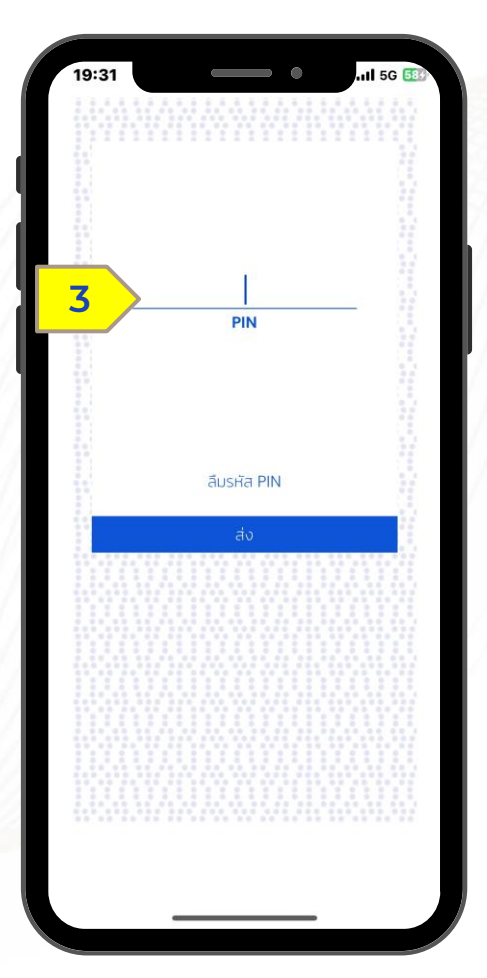

STEP 3 / กรอกรหัส PIN

#### Confidential

# การเรียกดูเอกสารทว**ี 50**

### เงินเดือน > e-Tax From

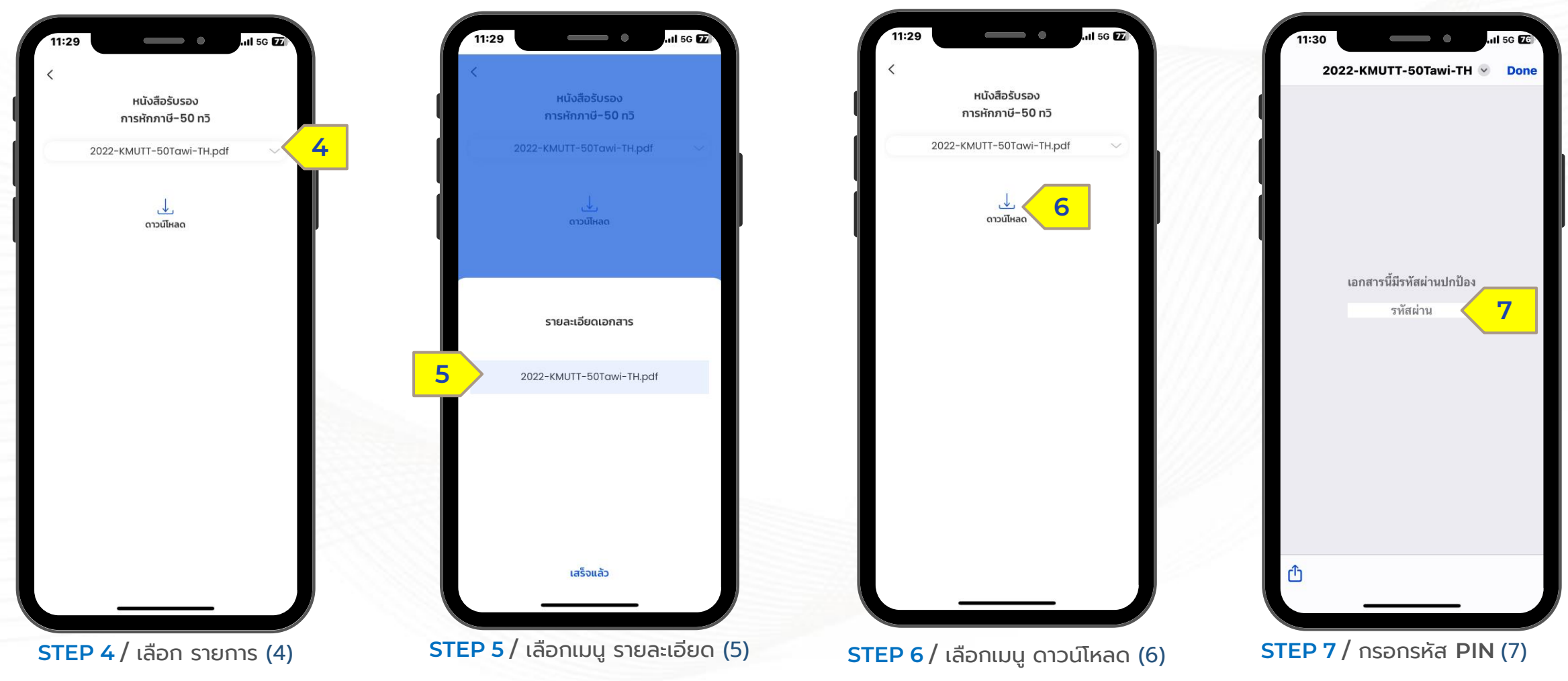

### รายละเอียดค่าลดหย่อน

E-Tax Allowance

## การกรอกข้อมูลค่าลดหย่อนภาษีด้วยตัวเอง

เงินเดือน >รายละเอียดค่าลดหย่อน

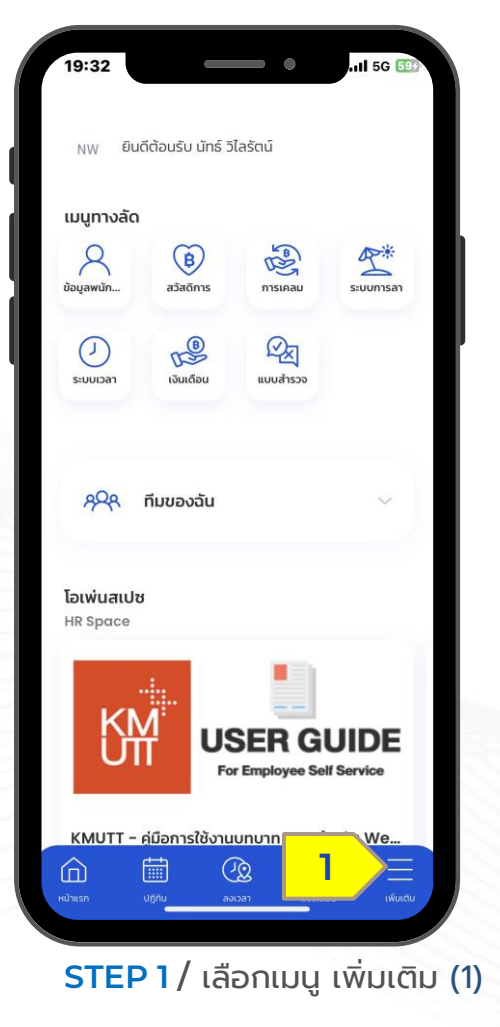

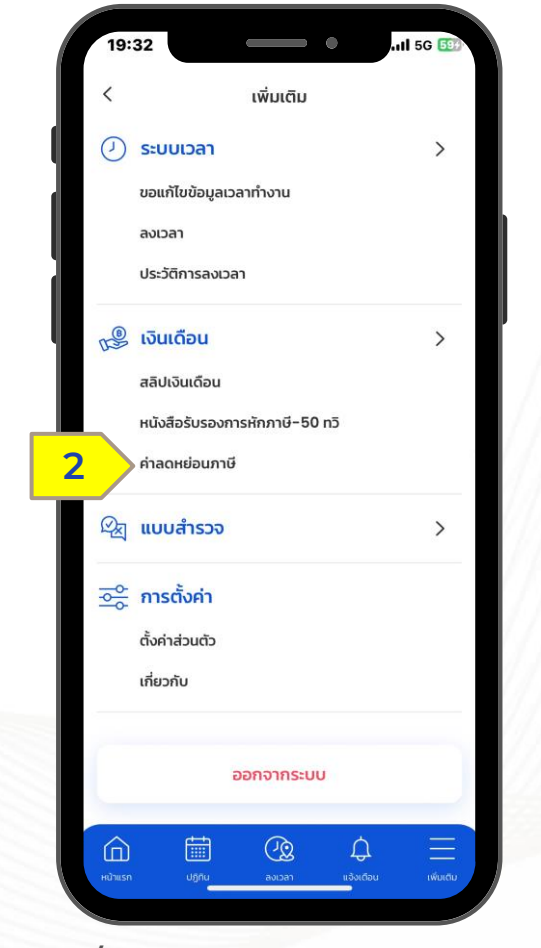

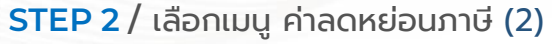

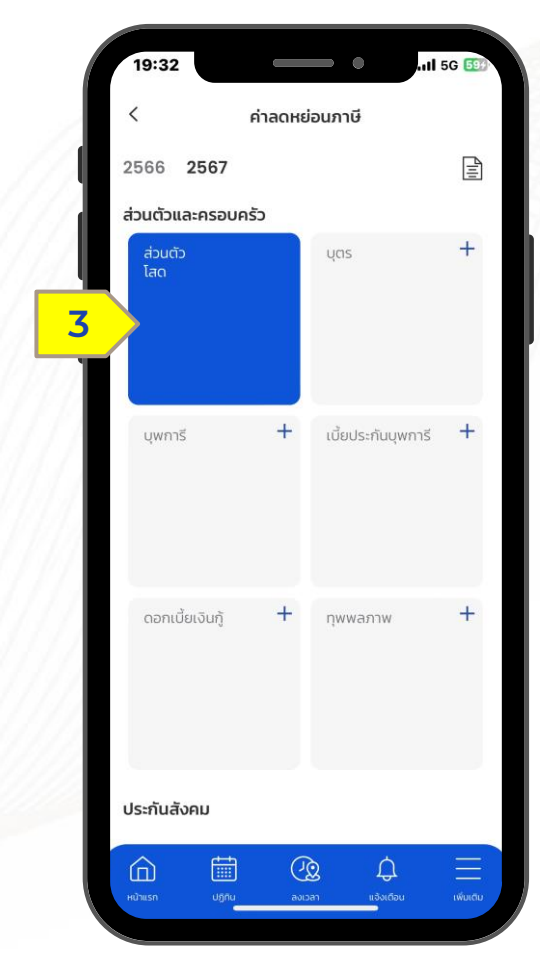

STEP 3 / เลือก รายการที่ต้องการแก้ไข

### HUMATRIX